# Clamp-on Ultrasonic Flowmeter Instruction Manual

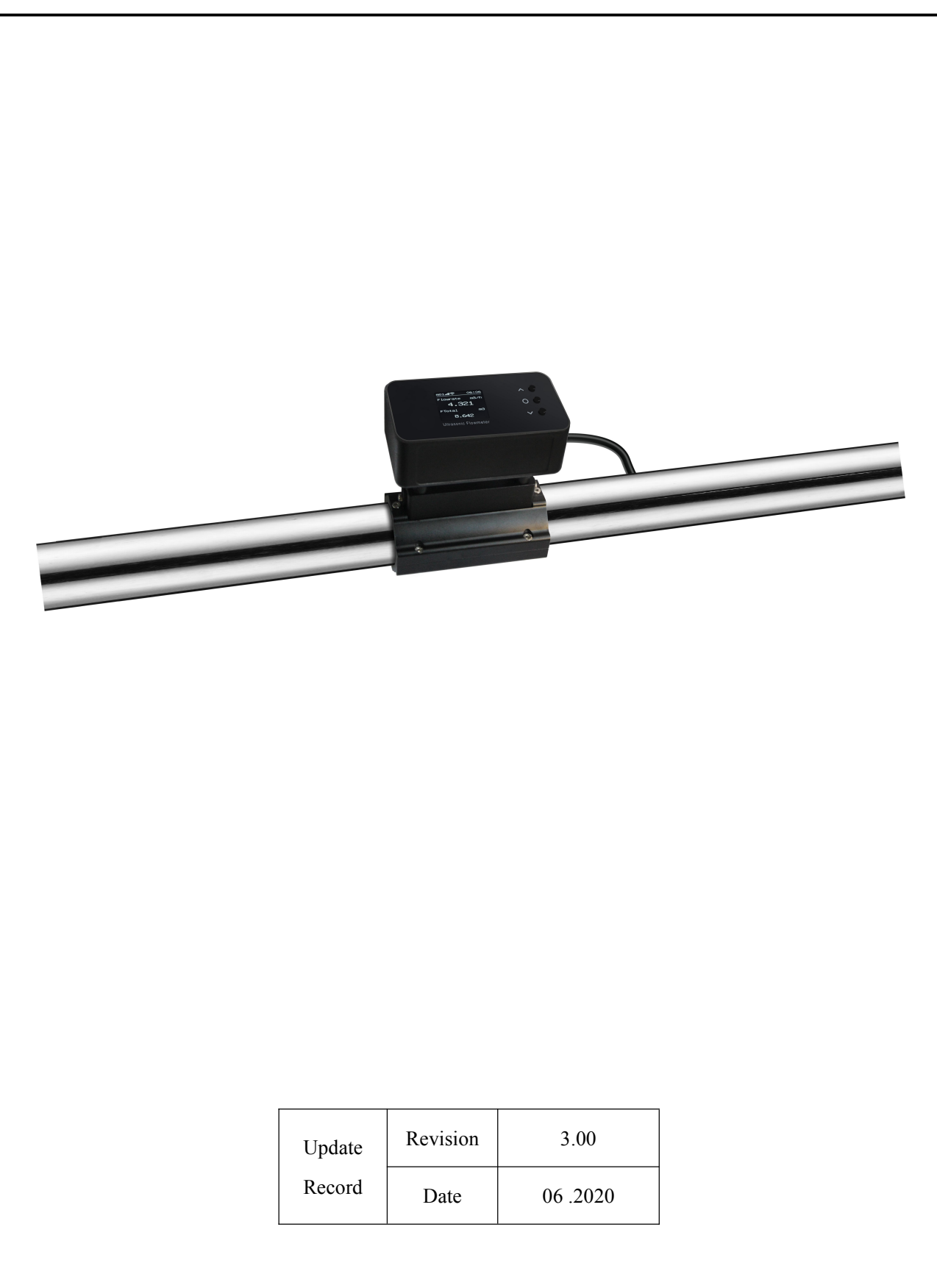

# Content

| 1 | Т   | echnical Parameter                                                         | 3  |
|---|-----|----------------------------------------------------------------------------|----|
|   | 1.1 | Overall Dimension                                                          |    |
|   | 1.2 | Technical Index                                                            | 4  |
| 2 | Ir  | nstallation and Wiring                                                     | 5  |
|   | 2.1 | Installation instructions                                                  |    |
|   | 2.2 | Meter wiring                                                               | 5  |
|   | 2.3 | Quick installation steps                                                   | 6  |
| 3 | D   | isplay and Settings                                                        | 7  |
|   | 3.1 | Display instructions                                                       | 7  |
|   | 3.2 | Key instructions                                                           | 7  |
| 4 | S   | elect Measurement Point                                                    |    |
| 5 | Μ   | Ienu Window Instructions                                                   | 9  |
| 6 | С   | ommunication Protocol                                                      | 11 |
|   | 6.1 | FUJI protocol                                                              | 11 |
|   | 6.2 | MODBUS Protocol                                                            |    |
| 7 | A   | ppendix 1—Contrastive table of clamp on specification                      | 26 |
| 8 | Α   | ppendix 2—Statistical table of applicable range of pipe clamp for clamp on |    |
| 9 | Α   | ppendix 4—WiFi operation manual                                            |    |
|   | 9.1 | Flowmeter connecting network                                               |    |
|   |     | -                                                                          |    |

Update information:

# 1 Technical Parameter

## 1.1 Overall Dimension

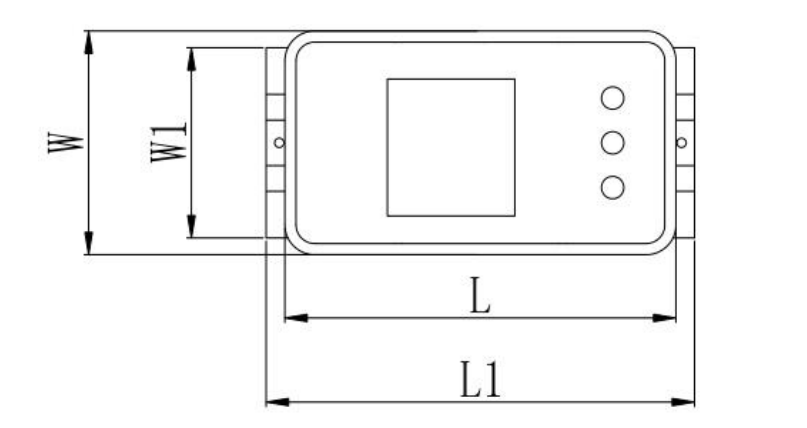

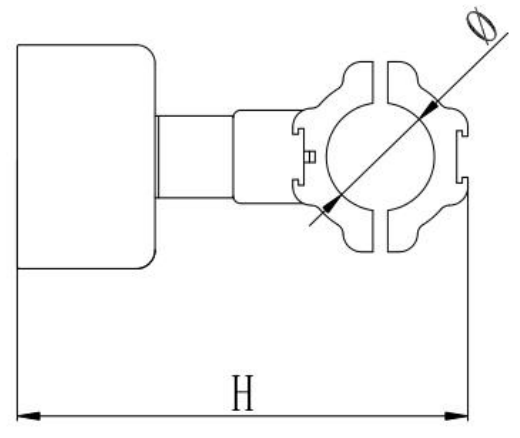

UltrasonicFlowmeter overall dimension drawing

| Model      | Nominal<br>Diameter | Outer Diameter of<br>Pipe(mm) |         | W  | W1  | L   | L1  | Н   | φ  |
|------------|---------------------|-------------------------------|---------|----|-----|-----|-----|-----|----|
|            |                     | A Level                       | B Level |    |     |     |     |     |    |
| Ultrasonic | DN20                | 25~29                         | 21~25   | 60 | 51  | 105 | 115 | 121 | 29 |
| Flowmeter  | DN80                | 87~91                         | 83~87   | 60 | 113 | 105 | 115 | 183 | 91 |

The overall dimensions of the minimum and maximum pipe diameters are listed in the table. Refer to Appendix 1 and Appendix 2 for the specification of clam on and the applicable range of pipe clamp

# 1.2 Technical Index

| Performance Index                                  |                                                                                                    |  |  |
|----------------------------------------------------|----------------------------------------------------------------------------------------------------|--|--|
| Measurable range of velocity                       | (0.03~5.0) m/s                                                                                                    |  |  |
| Accuracy                                           | $\pm 2\%$ of measured value , velocity $> 0.3$ m/s                                                                                                    |  |  |
| Repeatability                                      | 0.4%                                                                                                    |  |  |
| Range of pipe diameter                             | DN20~DN80                                                                                                    |  |  |
| Measured medium                                    | water                                                                                                    |  |  |
| Pipe material                                      | carbon steel, stainless steel, copper, PVC                                                                                                    |  |  |
| Function Index                                     |                                                                                                    |  |  |
| Communication interface                            | TTL(standard), RS485(optional), Cannot be used at the same tine;<br>Support FUJI protocol and MODBUS protocol                                                         |  |  |
|                                                    | Range of frequency: 2.412~2.484GHz                                                                                                    |  |  |
| WIFI(optional)                                     | Transmitting power:<br>802.11b 16±2 dBm<br>802.11n 13±2 dBm<br>802.11g14±2 dBm                                                                                        |  |  |
|                                                    | Working temperature: -20~85°C                                                                                                    |  |  |
|                                                    | Theoretically, the transmission distance can reach 40 meters in open environment                                                                                      |  |  |
| Output                                             | 4-20mA(optional), Maximum load resistance $750 \Omega$                                                                                                    |  |  |
| Power supply                                       | 10~36VDC/500mA                                                                                                    |  |  |
| Keyboard                                           | 3 touch keys                                                                                                    |  |  |
| Display screen                                     | 1.44" LCD                                                                                                    |  |  |
| Temperature range                                  | Transmitter installation environment temperature: $-10^{\circ}$ C $\sim 50^{\circ}$ C<br>Medium temperature measured by transducer: $0^{\circ}$ C $\sim 60^{\circ}$ C |  |  |
| Humidity                                           | Relative humidity 0-99%, no condensation                                                                                                    |  |  |
| IP                                                 | IP54                                                                                                    |  |  |
| Physical Characteristics                           | ·                                                                                                    |  |  |
| Transmitter All-in-one                             |                                                                                                    |  |  |
| Transducer                                         | Clamp on                                                                                                    |  |  |
| Cable $\phi$ 5 six core cable, standard length: 2m |                                                                                                    |  |  |

• The accuracy obtained through Gentos's flow standard device may cause error due to the type of pipeline, the type of fluid, temperature, etc. used by customers.

# 2 Installation and Wiring

## 2.1 Installation instructions

- 1. Read "section 4. Select measurement point" carefully. After the designated location is selected, the area outside the pipe to be installed shall be cleaned up, and the dense part of the pipe shall be selected for installation.
- 2. The central part of the sensor is pasted with the company's special coupling pastes. During installation, the coupling pastes shall be extruded to ensure the close fitting between the sensor and the pipe wall without bubbles.

## 2.2 Meter wiring

1. The flow direction identification shall be consistent with the flow direction in the pipeline. See the following chart for cable instruction

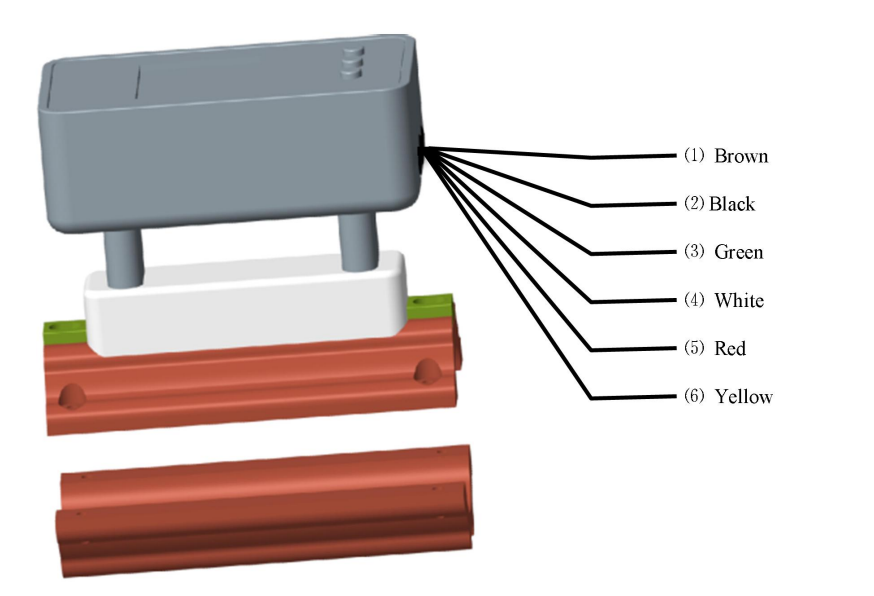

| Function            | identification              | Color  |
|---------------------|-----------------------------|--------|
| Douron summly       | +                           | brown  |
| (10~36VDC)          | -<br>(TTL-GND commonly use) | black  |
| TTI                 | Тх                          | green  |
| TIL                 | Rx                          | white  |
| Optional            | +                           | red    |
| (RS485\WIFI\4-20mA) | -                           | yellow |

# 2.3 Quick installation steps

Clamp-on energy meter adopts all-in-one, only requests simple several steps and simple setup parameters. The flow measurement can be realized by directly clamping it on the pipe section and connecting it to the power supply.

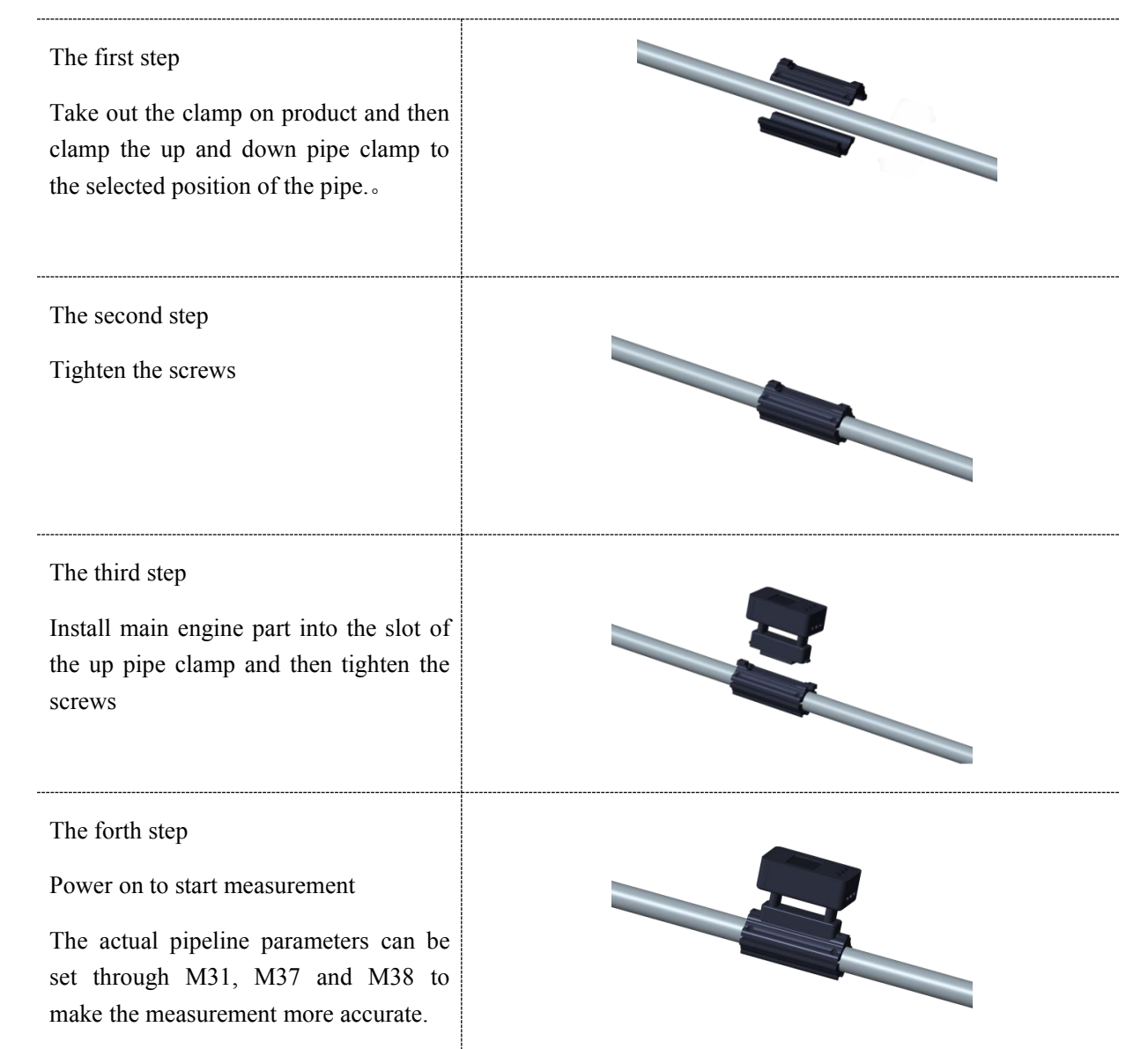

• If the clamp is still loose after locked, the black rubber pad (2mm thick) attached to the accessory bag can be pasted on both sides of the inner wall of the clamp.

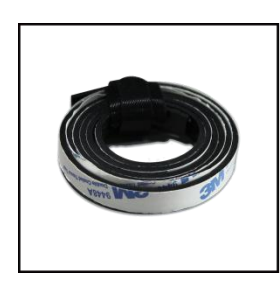

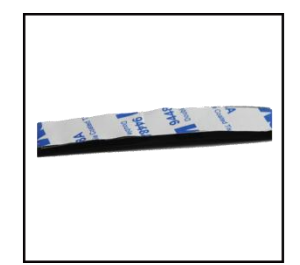

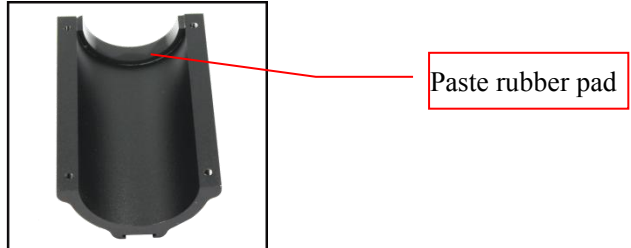

# 3 Display and Settings

## 3.1 Display instructions

| Displa                       | Key area   |
|------------------------------|------------|
|                              |            |
| m01페이주 06:06<br>Velocity f/s |            |
| 3.061<br>Flowrate //m        | 0 🕤        |
| 197.342                      | <b>~</b> • |
| Ultrasonic Flowmeter         |            |

## 3.2 Key instructions

- 1.  $\land$  key and  $\lor$  Key are used to select the menu up and down, and  $\circ$  Okey is used to determine.
- Press ∧ for about 3 seconds and then release it for 4 times, which can make the display interface rotate counterclockwise 90 degrees display, 180 degrees display, 270 degrees display and 360 degrees restore display. That is to say, pressing ∧ once more can make the display interface rotate 90 degrees counter-clockwise, which is convenient to switch the display interface to the appropriate state in practical use.
- 3. Long press ∨ and then open, you can enter the WIFI connecting network mode(Suitable for meter with WiFi function). See Appendix 3 for details.
- If you press for 3 seconds or so, you can realize menu jump. A means increase of value, A means decrease of value, and means right shift of value. If there is a corresponding menu, you can jump to the corresponding menu. If there is no menu, you need to continue to input until you enter a correct menu.
- 5. Under the optional menu, press the Ofor short to make the corresponding selection.

## 4 Select Measurement Point

This flowmeter is the simplest and most convenient in the installation of all small caliber flowmeters. As long as a suitable measurement point is selected, it can measure by clamping the product pipe section area and the water supply end on the pipeline.

When selecting the measurement point, it is necessary to select the pipe section with uniform distribution of fluid flow field to ensure the measuring accuracy. When installing, the following principles should be followed:

- Select a section filled with fluid, such as the vertical part of the pipeline (fluid preferably flows upward) or the horizontal section filled with fluid.
- The measuring point should be a uniform straight pipe with 10 times diameter (10D) from upstream and 5 times diameter (5D) from downstream. There are no valves, elbows, diameter-changing devices in this range. The length of straight pipe section is recommended to use the values shown in the table below.
- It is necessary to ensure that the temperature at the measuring point is within the working range.
- Considering the scaling condition on the inner wall of the pipe, the non-scaling pipe section is selected to measure as far as possible, and the pipe section with uniform and dense material and easy to transmit ultrasonic wave is selected.

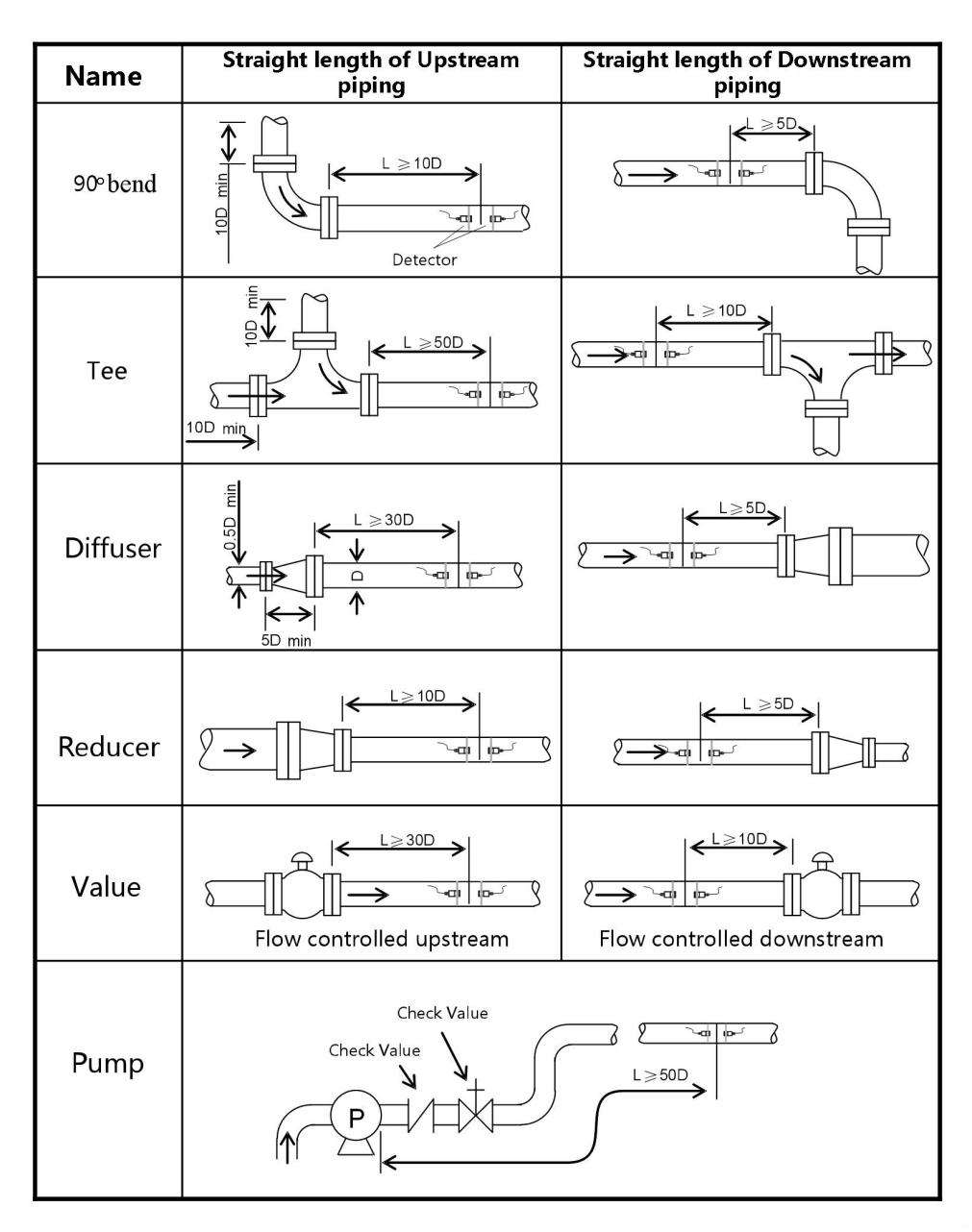

# 5 Menu Window Instructions

| Menu Type Menu<br>Window                   |     | Function Instructions                                       | Remarks                                                                                                    |
|--------------------------------------------|-----|-------------------------------------------------------------|----------------------------------------------------------------------------------------------------|
| Flow                                       | M01 | Display instantaneous velocity and flow                     |                                                                                                    |
| information                                | M02 | Display instantaneous flow and flow accumulation            |                                                                                                    |
| Current loop<br>information M19 Dia<br>sta |     | Display output current and calibration status               | Suitable for supporting 4-20mA functional meter                                                                                                    |
|                                            | M20 | Display date                                                | Modify date by key                                                                                                    |
| Meter information                          | M21 | Display time                                                | Modify time by key                                                                                                    |
|                                            | M22 | Display serial number and version number                    |                                                                                                    |
| Diagnostic information                     | M28 | Display signal quality and measurement status               |                                                                                                    |
| Measurement                                | M31 | Display instantaneous flow and pipe material                | The pipe material includes carbon<br>steel, stainless steel, copper pipe and<br>PVC, one of which is selected by the<br>manufacturer when leaving the<br>factory |
| settings                                   | M37 | Set pipelineoutside diameter                                |                                                                                                    |
|                                            | M38 | Set pipeline wall thickness                                 |                                                                                                    |
|                                            | M39 | Set flow offset                                             |                                                                                                    |
| Current loop                               | M45 | Set the flow corresponding to 4mA                           | Suitable for supporting 4-20mA                                                                                                    |
| setting                                    | M46 | Set the flow corresponding to 20mA                          | functional meter                                                                                                    |
|                                            | M50 | Display instantaneous flow and select flow unit             | Optional unit: m3/h (default), l/m,<br>gpm(UK), cfm, gpm(USA)                                                                                                    |
| Unit setting                               | M51 | Display instantaneous velocity and select velocity unit     | Optional unit: m/s (default), f/s, yd/s                                                                                                    |
|                                            | M52 | Show pipe inside diameter and select length units           | Optional: mm(default), in                                                                                                    |
| Other setting                              | M60 | Display power-off flow and select baud rate                 | Optional baud rate: 4800, 9600,<br>14400, 19200, 34800, 43000, 57600,<br>76800, 115200                                                                           |
|                                            | M61 | Display power off date and select<br>Chinese-English switch |                                                                                                    |

|                |     |                                                                     | Clamp-on Ultrasonic Flowmeter |
|----------------|-----|---------------------------------------------------------------------|-------------------------------|
|                | M63 | Set network address code                                            |                               |
|                | M71 | Display flow accumulation and select switch flow accumulation       |                               |
| Switch setting | M72 | Display flow accumulation and select clear accumulated flow         |                               |
|                | M75 | Display machine running time and select to restore factory settings |                               |

# 6 Communication Protocol

# 6.1 FUJI protocol

The FUJI protocol of the meter adopts the mode of reply communication, and the upper system requests the meter to reply by issuing "commands". The baud rate of asynchronous communication (main workstation, computer system, secondary workstation, ultrasonic flowmeter) is usually 9600bps. Single byte data format (10 bits): 1 starting bits, 1 stop bits and 8 data bits. Check bit: NONE.

#### 6.1.1 Communication command

The basic commands are represented by data strings and the end of the command is indicated by a carriage return line break. They are characterized by arbitrary data length. The commands commonly used are shown in the following table:

| Command | Command Meaning                        | Remarks                                                                                                    |
|---------|----------------------------------------|----------------------------------------------------------------------------------------------------|
| CET     | Clear energy<br>accumulation           | <ol> <li>Write command without parameters;</li> <li>This command will clear the heating energy accumulation and cooling energy accumulation;</li> <li>The command is suitable for cooling and heating energy meter;</li> <li>Error returns "memory error", and success returns "OK".</li> </ol>                                                                                                    |
| CFT     | Clear flow<br>accumulation             | <ol> <li>Write command without parameters;</li> <li>This command will clear the flow accumulation;</li> <li>Error returns "memory error", and success returns "OK".</li> </ol>                                                                                                    |
| CLM     | Set current loop<br>4-20mA output mode | <ol> <li>Write command with parameters;</li> <li>For parameter 0, 4-20mA means set output according to flow;<br/>for parameter 1, 4-20mA means set output according to flow,<br/>and other values are not defined;</li> <li>The settings will be saved;;</li> <li>The command is suitable for supporting 4-20mAh functional<br/>meter;</li> <li>Setting error returns "Set error"; Storage error<br/>returns"memory error"; and Success returns "OK".</li> </ol> |
| DATE    | Read date                              | <ol> <li>Read command;</li> <li>The return date format is yyyy-mm-dd(week).</li> </ol>                                                                                                    |
| DI+     | Positive accumulation<br>of flow       | <ol> <li>Read command;</li> <li>When the value exceeds 10 ^ 8, the accuracy will be lost, whichever is displayed;</li> </ol>                                                                                                    |
| DID     | Read network address                   | <ol> <li>Read command;</li> <li>The return value is in decimal.</li> </ol>                                                                                                    |
| DIE     | Accumulated energy                     | <ol> <li>Read command;</li> <li>When the value exceeds 10 ^ 8, the accuracy will be lost, whichever is displayed;</li> <li>This command is suitable for cooling and heating energy</li> </ol>                                                                                                    |

|       |                                  | meter.                                                                                                    |
|-------|----------------------------------|----------------------------------------------------------------------------------------------------|
| DIE+  | Accumulated heating<br>energy    | <ol> <li>Read command;</li> <li>When the value exceeds 10 ^ 8, the accuracy will be lost, whichever is displayed;</li> <li>This command is suitable for cooling and heating energy meter.</li> </ol>                                                                                                    |
| DIE-  | Accumulated cooling<br>energy    | <ol> <li>Read command;</li> <li>When the value exceeds 10 ^ 8, the accuracy will be lost, whichever is displayed;</li> <li>This command is suitable for cooling and heating energy meter.</li> </ol>                                                                                                    |
| DQD   | Instantaneous flow per<br>day    | <ol> <li>Read command,</li> <li>This command reads the instantaneous flow in one day.</li> </ol>                                                                                                    |
| DQH   | Instantaneous flow per<br>hour   | <ol> <li>Read command,</li> <li>This command reads the instantaneous flow in one hour.</li> </ol>                                                                                                    |
| DQM   | Instantaneous flow per<br>minute | <ol> <li>Read command,</li> <li>This command reads the instantaneous flow in one minute.</li> </ol>                                                                                                    |
| DQS   | Instantaneous flow per<br>second | <ol> <li>Read command,</li> <li>This command reads the instantaneous flow in one second.</li> </ol>                                                                                                    |
| DV    | Read velocity                    | <ol> <li>Read command;</li> <li>The value changes according to the change of velocity unit.</li> </ol>                                                                                                    |
| E+    | Instantaneous heating<br>energy  | <ol> <li>Read command;</li> <li>The command is suitable for cooling and heating energy<br/>meter</li> </ol>                                                                                                    |
| E-    | Instantaneous cooling<br>energy  | <ol> <li>Read command;</li> <li>The command is suitable for cooling and heating energy<br/>meter</li> </ol>                                                                                                    |
| ESN   | Read serial number               | <ol> <li>Read command;</li> <li>If the serial number is wrong, return to "error". If it is successful, return to the corresponding serial number.</li> </ol>                                                                                                    |
| FLOOR | Set the floor of the meter       | <ol> <li>Write commands with parameters, for example: FLLOR12;</li> <li>The default value is 12. It is recommended not to exceed 6 characters in the setting string;</li> <li>The settings will be saved;</li> <li>The command is suitable for supporting WIfFi functional meters;</li> <li>Set error returns"Set error", memory error returns"Memory error", and success returns"OK".</li> </ol> |
| JH    | Return vendor<br>information     | <ol> <li>Read instructions;</li> <li>The command always returns to the corresponding string</li> </ol>                                                                                                    |

|        |                                                         | correctly.                                                                                                    |
|--------|---------------------------------------------------------|----------------------------------------------------------------------------------------------------|
|        |                                                         | 1. Write command with parameters, for example: MENU2;                                                                                                    |
| MENU   | Display menu jump                                       | 2. If the display menu does not exist, return to "error". If the display menu exists, jump to the corresponding menu.                                                                                                    |
|        | Store on orman and                                      | 1. Write command without parameters;                                                                                                    |
| MER    | attempt to repair                                       | 2. If the repair fails, the corresponding prompt message will be returned. If the repair is successful, the "OK" will be returned.                                                                                                    |
|        |                                                         | 1. Write commands with parameters, for example: MPAS1;                                                                                                    |
|        |                                                         | 2. Parameter 0 indicates incompatibility (default), and non-0 indicates compatibility;                                                                                                    |
| MPAS   | address to be<br>compatible with our<br>previous models | 3. It is compatible with the numerical data type in the Modbus protocol of the previous model, and the string data type is not compatible with the meter except the serial number;                                                                                   |
|        |                                                         | 4. The settings will be saved;                                                                                                    |
|        |                                                         | 5. Set error returns "Set error", memory error returns "Memory error", and success returns "OK".                                                                                                    |
|        |                                                         | 1. Write commands with parameters, for example: MPRO1;                                                                                                    |
|        | Modbus reverse output<br>switch                         | 2. Parameter 0 indicates no reverse output (default), and parameter non-0 indicates reverse output;                                                                                                    |
| MPRO   |                                                         | 3. The standard Modbus protocol is that the low byte of output is<br>in the front and the high byte is in the back. This command can<br>output the high byte first and the low byte last (the check code is<br>still the low 8 bits first and the high 8 bits last); |
|        |                                                         | 4. The settings will be saved;                                                                                                    |
|        |                                                         | 5. Set error returns "Set error", memory error returns "Memory error", and success returns "OK".                                                                                                    |
|        | Read storage error                                      | 1. Read commands;                                                                                                    |
| KEADME |                                                         | 2. Return the storage error prompt string.                                                                                                    |
|        |                                                         | 1. Read command;                                                                                                    |
| READSE | Read error type of system                               | 2. Return error code and error prompt string. Error code 0 indicates no error, error code 1 indicates storage error, error code 2 indicates display error, error code 3 indicates RTC error, and error code 4 indicates network error.                               |
|        |                                                         | 1. Write commands with parameters, for example: ROOM12;                                                                                                    |
|        | Set the room number of the number                       | 2. The default value is 12. It is recommended not to exceed 6 characters in the setting string;                                                                                                    |
| ROOM   |                                                         | 3. The settings will be saved;                                                                                                    |
|        |                                                         | 4. The command is suitable for supporting 4-20mA WIfFi functional meters;                                                                                                    |
|        |                                                         | 5. Set error returns "Set error", memory error returns "Memory error", and success returns "OK".                                                                                                    |
| RUNIT  | Set whether to return                                   | 1. Write commands with parameters, for example: RUNIT1;                                                                                                    |
|        | unit when reading data                                  | 2. parameter 0 is set to return data without unit, and parameter                                                                                                    |

|       | such as flow                                                             | non 0 is set to return data with unit (default);                                                                                                    |
|-------|--------------------------------------------------------------------------|----------------------------------------------------------------------------------------------------|
|       |                                                                          | 3. The settings will be saved;                                                                                                    |
|       |                                                                          | 4. Set error returns "Set error", memory error returns "Memory error", and success returns "OK".                                                                                                    |
|       |                                                                          | 1. Write commands with parameters, for example: SCH100;                                                                                                    |
|       |                                                                          | 2. The setting value will be changed depending on change of the unit                                                                                                    |
|       |                                                                          | 3. The settings will be saved;                                                                                                    |
| SCH   | Set the corresponding flow value of 20mA                                 | 4. The command is suitable for supporting 4-20mA functional meters;                                                                                                    |
|       |                                                                          | 5. Set error returns "Set error", memory error returns "Memory error", and success returns "OK".                                                                                                    |
|       |                                                                          | 6. Note: when 4-20mA is configured to output according to flow, the upper limit of flow is set; when output according to velocity, the upper limit of velocity is set.                                                                                                    |
|       |                                                                          | 1. Write commands with parameters, for example: SCL0;                                                                                                    |
|       |                                                                          | 2. The setting value will be changed depending on change of the unit; The default is 0.                                                                                                    |
|       |                                                                          | 3. The settings will be saved;                                                                                                    |
| SCL   | Set the corresponding flow value of 4mA                                  | 4. The command is suitable for supporting 4-20mA functional meters;                                                                                                    |
|       |                                                                          | 5. Set error returns "Set error", memory error returns "Memory error", and success returns "OK".                                                                                                    |
|       |                                                                          | 6. Note: when 4-20mA is configured to output according to flow, the upper limit of flow is set; when output according to velocity, the upper limit of velocity is set.                                                                                                    |
|       |                                                                          | 1. Write instructions without parameters;                                                                                                    |
| SCM   | Set the temporary<br>communication mode<br>of 485 to stand-alone<br>mode | 2. The setting will not be saved and will be restored to the bus<br>networking mode (default mode) after power failure. The<br>function of this command is: when the communication address<br>or command is wrong, there will be corresponding prompt<br>information returned; |
|       |                                                                          | 3. The command always returns "OK".                                                                                                    |
|       |                                                                          | 1. Write commands with parameters, for example: SDATE2019-06-27;                                                                                                    |
| SDATE | Set date                                                                 | 2. If the meter has WiFi function and WiFi connecting network<br>is successful, it will automatically update the meter time<br>according to the server, and the setting is meaningless;                                                                                        |
|       |                                                                          | 3. Set error returns "Set error", memory error returns "Memory error", and success returns "OK".                                                                                                    |
|       |                                                                          | 1. Write commands with parameters, for example: SDID88;                                                                                                    |
| SDID  | Set network addresses                                                    | 2. The settable value is 1-247, and the default value is 88;                                                                                                    |
|       |                                                                          | 3. Set error returns "Set error", memory error returns "Memory error", and success returns "OK".                                                                                                    |

| SDL  | Set display language              | <ol> <li>Write commands with parameters, for example: SDL1;</li> <li>Parameter 0 is set to English, parameter 1 is set to Chinese, and other values are not defined;</li> <li>Set error returns"Set error", memory error returns"Memory error", and success returns"OK".</li> </ol>                                                                                                    |
|------|-----------------------------------|----------------------------------------------------------------------------------------------------|
| SECS | Set energy<br>accumulation switch | <ol> <li>Write commands with parameters, for example: SECSI;</li> <li>Parameter 0 means off, and parameter non-0 means on (default).</li> <li>Set error returns"Set error", memory error returns"Memory error", and success returns"OK".</li> </ol>                                                                                                    |
| SED  | Setting outer diameter            | <ol> <li>Write commands with parameters;</li> <li>The setting value is changed according to the change of<br/>length unit, which is set by default according to the initial<br/>setting;</li> <li>The settings will be saved;</li> <li>Set error returns"Set error", memory error returns"Memory<br/>error", and success returns"OK".</li> </ol>                                                                                                    |
| SEU  | Set energy units                  | <ol> <li>Write commands with parameters, for example: SEU0;</li> <li>Parameter 0 - KJ/h, parameter 1 - MJ/h, parameter 2 - GJ/h, parameter 3 - Kcal/h, parameter 4 - Mcal/h, parameter 5 - KW (default), parameter 6 - MW, parameter 7 - Kbtu/h other values are undefined;</li> <li>The settings will be saved;</li> <li>The command is suitable for the cooling and heating energy meters;</li> <li>Set error returns"Set error", memory error returns"Memory error", and success returns"OK".</li> </ol> |
| SFCS | Set flow accumulation<br>switch   | <ol> <li>Write commands with parameters, for example: SFCSI;</li> <li>Parameter 0 means off, and parameter non-0 means on (default).</li> <li>The settings will be saved;</li> <li>Set error returns"Set error", memory error returns"Memory error", and success returns"OK".</li> </ol>                                                                                                    |
| SFU  | Set flow unit                     | <ol> <li>Write commands with parameters, for example: SFU0;</li> <li>Parameter 0 - m3/h (default), parameter 1 - 1/m, parameter 2 - gpm (UK), parameter 3 - cfm, parameter 4 - gpm (USA), other values are undefined;</li> <li>The settings will be saved;</li> <li>Set error returns"Set error", memory error returns"Memory error", and success returns"OK".</li> </ol>                                                                                                    |
| SRST | Restore factory settings          | <ol> <li>Write commands without parameters;</li> <li>The setting will be restored to the default value.</li> </ol>                                                                                                    |
| SSU  | Set length unit                   | 1. Write commands with parameters, for example: SSU0;                                                                                                    |

|       |                                            | 2. Parameter 0 - mm (default), parameter 1 - in, other values are undefined;                                                                                                    |
|-------|--------------------------------------------|----------------------------------------------------------------------------------------------------|
|       |                                            | <ul> <li>3. The settings will be saved;</li> <li>4. Set error returns "Set error", memory error returns "Memory error", and success returns "OK".</li> </ul>                                                                                                    |
| STIME | Set time                                   | <ol> <li>Write commands with parameters, such as STIME15:20:46;</li> <li>If the WiFi connecting network is successful, the settings will be meaningless and update time automatically according to the server;</li> <li>Set error returns "Set error" and success returns "OK"</li> </ol> |
|       |                                            | 1. Write commands with parameters, for example: STS0.2:                                                                                                    |
|       |                                            | 2. Parameter requirements $> = 0.1$ default 0.1:                                                                                                    |
|       |                                            | 3. The settings will be saved:                                                                                                    |
| STS   | Set temperature<br>sensitivity             | 4. The command is suitable for the cooling and heating energy meters;                                                                                                    |
|       |                                            | 5. Set error returns "Set error", memory error returns "Memory error", and success returns "OK".                                                                                                    |
|       |                                            | 1. Write commands with parameters, for example: SUB0;                                                                                                    |
| SUB   | Set communication<br>baud rate             | 2. Parameter 0 - 4800, parameter 1 - 9600 (default), parameter 2<br>- 14400, parameter 3 - 19200, parameter 4 - 34800, parameter 5<br>- 43000, parameter 6 - 57600, parameter 7 - 76800, parameter 8<br>- 115200, other values are undefined;                                             |
|       |                                            | 3. The settings will be saved;                                                                                                    |
|       |                                            | 4. Set error returns"Set error", memory error returns"Memory error", and success returns"OK".                                                                                                    |
|       |                                            | 1. Write commands with parameters, such as SVU0;                                                                                                    |
| SVU   | Set velocity unit                          | 2. Parameter 0 - m / s (default), parameter 1 - f / s, parameter 2 - yd/ s, other values are undefined;                                                                                                    |
| 5,0   | Set velocity unit                          | 3. The settings will be saved;                                                                                                    |
|       |                                            | 4. Set error returns"Set error", memory error returns"Memory error", and success returns"OK".                                                                                                    |
|       |                                            | 1. Write commands with parameters, for example: SZS2000;                                                                                                    |
| \$75  | Set zero offset                            | 2. The setting value varies with the change of flow unit. The default value is 0;                                                                                                    |
| 525   |                                            | 3. The settings will be saved;                                                                                                    |
|       |                                            | 4. Set error returns"Set error", memory error returns"Memory error", and success returns"OK".                                                                                                    |
| TIME  | Pood time                                  | 1. Read commands;                                                                                                    |
|       | Kead tille                                 | 2. The return time format: hh-mm-ss.                                                                                                    |
| Р     | Return Data with 8-bit<br>and verification | Such as PDQD PDQH                                                                                                    |

Clamp-on Ultrasonic Flowmeter

| W                      | Request a piece of data<br>with address (i.e.<br>address set through<br>SDID)                                                          | Such as W88DQD                                          |
|------------------------|----------------------------------------------------------------------------------------------------|---------------------------------------------------------|
| Wand & use<br>together | Used to connect<br>multiple instructions<br>when requesting<br>multiple data (at least 1<br>instruction and at most<br>5 instructions) | Such as:W88&DQD<br>W88DQD&DQH&DQM or<br>W88&DQD&DQH&DQM |

Note:

1. If there are multiple flow meters in the data network at the same time, the basic command cannot be used alone. It must be prefixed with W before use. Otherwise, multiple flow meters will respond at the same time, resulting in system confusion.

#### (1) P prefix

Character P can be added before each basic command to indicate that the returned data has CRC verification. The check sum is obtained by binary addition. For example: If the return data of the command DI+ (CR) (LF) (The corresponding binary data are 44H, 49H, 2BH, 0DH, 0AH) is+1234567E+0m3 (CR) (LF) (The corresponding binary data are 2BH, 31H, 32H, 33H, 34H, 35H, 36H, 37H, 45H, 2BH, 30H, 6DH, 33H, 20H, 0DH, 0AH), the return data of the command PDI+ (CR) is +1234567E+0m3 !F7 (CR). "!" indicates that it is the sum character in the front, and the checksum of two bytes is in the back

(2BH+31H+32H+33H+34H+35H+36H+37H+45H+2BH+30H+6DH+33H+20H=(2) F7H). Please note that there is a space symbol before "!".

#### (2) W prefix

The usage of W prefix: W + string address code + basic command. The value range of digital string is 0 ~ 247. If visit the instantaneous velocity of flow meter No.88, please issue command W88DV (CR) (LF), and the corresponding binary code is 57H, 58H, 44H, 56H, 0AH, 0DH.

#### (3) & Functional symbols

& the function symbol can add up to five basic commands (prefixed with P) to form a composite command and transmit it to the flowmeter, which responds at the same time. For example, it is required to send back 1. Instantaneous flow; 2. Instantaneous velocity; 3. Positive accumulative energy; 4. Instantaneous cooling energy; 5. Accumulative cooling energy, with verification, and send the command as follows:

W88PDQD&PDV&PDI+&E-&DIE-(CR) (LF)

The data returned at the same time may be as follows:

+0.000000E+00m3/d! AC (CR) (LF)

+0.000000E+00m/s! 88 (CR) (LF)

+1234567E+0m3! F7 (CR) (LF)

+0.000000E+0m3! DA (CR) (LF)

+0.000000E+0 m3! DA (CR) (LF)

(4) Note: the usage of W prefix and P prefix is not recommended for setting command, otherwise unexpected results may occur.

# 6.2 MODBUS Protocol

#### 6.2.1 Use of function code 0x03

The man engine sent read register information frame format:

| Slave address | Function code   | Register first<br>address | Request number of registers | Check code    |
|---------------|-----------------|---------------------------|-----------------------------|---------------|
| 0x01 - 0xF7   | 0x03            | 0x0000 - 0x007F           | 0x0000 - 0x007F             | CRC-16/MODBUS |
| 1 bytes       | 1 bytes 1 bytes |                           | 2 bytes                     | 2 bytes       |

Slave engine returns data frame format:

| Slave address | Function code | Return bytes | Return data | Check code    |
|---------------|---------------|--------------|-------------|---------------|
| 0x01 - 0xF7   | 0x03          | 2 * N        | 2 * N data  | CRC-16/MODBUS |
| 1 bytes       | 1 bytes       | 1 bytes      | 2 * N bytes | 2 bytes       |

Note: N indicates request number of registers

#### 6.2.2 Use of function code 0x06

Send data error, return corresponding error data;Send data correct, no any return (This function is not open yet)

#### 6.2.3 Error solution

①0x03When reading data, if there is an error, the following response is returned

| Slave address | Error code | Error type                | Check code    |
|---------------|------------|---------------------------|---------------|
| 0x01 - 0xF7   | 0x83       | 1(register address error) | CRC-16/MODBUS |
| 0x01 - 0xF7   | 0x83       | 2(register length error)  | CRC-16/MODBUS |
| 0x01 - 0xF7   | 0x83       | 3(check code error)       | CRC-16/MODBUS |
| 1 bytes       | 1 bytes    | 1 bytes                   | 2 bytes       |

20x06When writing a register, if there is an error, the following response is returned

| Slave address | Error code | Error type                                   | Check code    |
|---------------|------------|----------------------------------------------|---------------|
| 0x01 - 0xF7   | 0x86       | 1(register address error)                    | CRC-16/MODBUS |
| 0x01 - 0xF7   | 0x86       | 2(register length error)                     | CRC-16/MODBUS |
| 0x01 - 0xF7   | 0x86       | 3(check code)                                | CRC-16/MODBUS |
| 0x01 - 0xF7   | 0x86       | 4(The function is not supported temporarily) | CRC-16/MODBUS |
| 1 bytes       | 1 bytes    | 1 bytes                                      | 2 bytes       |

Example 1. In RTU mode, read the instantaneous flow (m3 / h) in hours of the meter with address 1 (0x01), that is, read the data of registers 40007 and 40008. The read command is as follows:

0x01 0x03 0x00 0x06 0x00 0x020x24 0x0A

meter addressfunction coderegister first addressnumber of registerCRC check code

The data returned by the meter is (assuming the current flow = 1.234567m3 / h):

0x01 0x03 0x04 0x51 0x06 0x9E 0x3F0x3B 0x32

meter addressfunction code Data bytes data (1.2345678) CRC check code

The four bytes of 3F 9E 06 51 are IEEE754 single precision floating-point format of 1.2345678.

Please pay attention to the data storage order in the above example. The standard is that the low byte of all data is in the front and the high byte is in the back. If you want to change the data transmission order to 3F 9E 06 51, you need to set it by FUJIcommand. After configuration, it will be saved permanently. After configuration, the low half byte in table 6.3.4 will actually become the high half byte and the high half byte will actually become the low half byte.

| 0.2.4 Register address list (readable only, not writable | 6.2.4 | Register | address | list | (readable | only. | not writable | ) |
|----------------------------------------------------------|-------|----------|---------|------|-----------|-------|--------------|---|
|----------------------------------------------------------|-------|----------|---------|------|-----------|-------|--------------|---|

| Cooling<br>and<br>Heating<br>energy<br>meter<br>address | Register<br>address | Flowme<br>ter<br>address | Register<br>address | Data description                            | Data type                | Remarks                              |
|---------------------------------------------------------|---------------------|--------------------------|---------------------|---------------------------------------------|--------------------------|--------------------------------------|
| \$0000                                                  | 40001               | \$0000                   | 40001               | Velocity(low half<br>word)                  | 32-bit                   | This value changes                   |
| \$0001                                                  | 40002               | \$0001                   | 40002               | Velocity(high half<br>word)                 | number                   | velocity unit                        |
| \$0002                                                  | 40003               | \$0002                   | 40003               | Flow -unit in<br>seconds (low half<br>word) | 32-bit                   |                                      |
| \$0003                                                  | 40004               | \$0003                   | 40004               | Flow-unit in<br>seconds (high half<br>word) | floating point<br>number |                                      |
| \$0004                                                  | 40005               | \$0004                   | 40005               | Flow -unit in<br>minute (low half<br>word)  | 32-bit                   | This value changes                   |
| \$0005                                                  | 40006               | \$0005                   | 40006               | Flow-unit in<br>minute (high half<br>word)  | floating point<br>number | according to the change of flow unit |
| \$0006                                                  | 40007               | \$0006                   | 40007               | Flow -unit in hour<br>(low half word)       | 32-bit                   | -                                    |
| \$0007                                                  | 40008               | \$0007                   | 40008               | Flow-unit in hour<br>(high half word)       | number                   |                                      |
| \$0008                                                  | 40009               | \$0008                   | 40009               | Flow -unit in day<br>(low half word)        | 32-bit<br>floating point |                                      |

Clamp-on Ultrasonic Flowmeter

| \$0009 | 40010 | \$0009 | 40010 | Flow-unit in day<br>(high half word)                     | number                   |                                                                                                    |
|--------|-------|--------|-------|----------------------------------------------------------|--------------------------|----------------------------------------------------------------------------------------------------|
| \$000A | 40011 | \$000A | 40011 | Flow accumulation<br>integer part (low<br>half word)     | 32-bit signed            |                                                                                                    |
| \$000B | 40012 | \$000B | 40012 | Integer part of<br>flow accumulation<br>(high half word) | integer                  |                                                                                                    |
| \$000C | 40013 | \$000C | 40013 | Fractional part of flow accumulation                     | 16-bit signed<br>integer | This value changes<br>according to the change of<br>flow unit. And the number<br>is increased by 10000 times<br>before output, thus, the real<br>value needs to be reduced<br>by the same times |
| \$000D | 40014 | XXXX   | xxxx  | Inlet water<br>temperature (low<br>half word)            | 32-bit                   |                                                                                                    |
| \$000E | 40015 | xxxx   | XXXX  | Inlet water<br>temperature (high<br>half word)           | number                   |                                                                                                    |
| \$000F | 40016 | xxxx   | XXXX  | Outlet water<br>temperature (low<br>half word)           | 32-bit                   |                                                                                                    |
| \$0010 | 40017 | xxxx   | XXXX  | Outlet water<br>temperature (high<br>half word)          | number                   |                                                                                                    |
| \$0011 | 40018 | xxxx   | XXXX  | Temperature<br>difference (low<br>half word)             | 32-bit                   |                                                                                                    |
| \$0012 | 40019 | xxxx   | XXXX  | Temperature<br>difference (high<br>half word)            | number                   |                                                                                                    |
| \$0013 | 40020 | XXXX   | XXXX  | Instantaneous<br>heating energy<br>(low half word)       | 32-bit                   |                                                                                                    |
| \$0014 | 40021 | XXXX   | XXXX  | Instantaneous<br>heating energy<br>(high half word)      | number                   | This value changes according to the change of                                                                                                    |
| \$0015 | 40022 | XXXX   | XXXX  | Instantaneous<br>cooling energy<br>(low half word)       | 32-bit<br>floating point | energy unit                                                                                                    |
| \$0016 | 40023 | xxxx   | xxxx  | Instantaneous<br>cooling energy                          | number                   |                                                                                                    |

|        |       |      |      | (high half word)                                                      |                          |                                                                                                    |
|--------|-------|------|------|-----------------------------------------------------------------------|--------------------------|----------------------------------------------------------------------------------------------------|
| \$0017 | 40024 | xxxx | XXXX | Instantaneous<br>energy (low half<br>word)                            | 32-bit                   |                                                                                                    |
| \$0018 | 40025 | xxxx | XXXX | Instantaneous<br>energy (high half<br>word)                           | number                   |                                                                                                    |
| \$0019 | 40026 | xxxx | xxxx | Integral part of<br>accumulated<br>heating energy<br>(low half word)  | 32-bit signed            | -                                                                                                    |
| \$001A | 40027 | xxxx | xxxx | Integral part of<br>accumulated<br>heating energy<br>(high half word) | integer                  |                                                                                                    |
| \$001B | 40028 | XXXX | XXXX | Fractional part of<br>heating energy<br>accumulation                  | 16-bit signed<br>integer | This value changes<br>according to the change of<br>energy unit. And the<br>number is increased by<br>10000 times before output,<br>thus, the real value needs to<br>be reduced by the same<br>times |
| \$001C | 40029 | xxxx | xxxx | Integral part of<br>accumulated<br>cooling energy<br>(low half word)  | 32-bit signed            | This value changes                                                                                                    |
| \$001D | 40030 | xxxx | xxxx | Integral part of<br>accumulated<br>cooling energy<br>(high half word) | integer                  | energy unit                                                                                                    |
| \$001E | 40031 | XXXX | XXXX | Fractional part of cooling energy accumulation                        | 16-bit signed<br>integer | This value changes<br>according to the change of<br>energy unit. And the<br>number is increased by<br>10000 times before output,<br>thus, the real value needs to<br>be reduced by the same<br>times |
| \$001F | 40032 | xxxx | xxxx | Integral part of<br>accumulated<br>energy (low half<br>word)          | 32-bit signed            | This value changes                                                                                                    |
| \$0020 | 40033 | xxxx | xxxx | Integral part of<br>accumulated<br>energy (high half<br>word)         | integer                  | energy unit                                                                                                    |

| Clamp-on Ultrasonic Flowmeter |       |        |       |                                              |                          |                                                                                                    |
|-------------------------------|-------|--------|-------|----------------------------------------------|--------------------------|----------------------------------------------------------------------------------------------------|
| \$0021                        | 40034 | xxxx   | XXXX  | Fractional part of<br>energy<br>accumulation | 16-bit signed<br>integer | This value changes<br>according to the change of<br>energy unit. And the<br>number is increased by<br>10000 times before output,<br>thus, the real value needs to<br>be reduced by the same<br>times |
| \$0022                        | 40035 | \$000D | 40014 | Network address code                         | 16-bit signed integer    |                                                                                                    |
| \$0023                        | 40036 | \$000E | 40015 | Flow accumulation switch                     | 16-bit signed<br>integer | 1 on (default)<br>0 off                                                                                                    |
| \$0024                        | 40037 | xxxx   | xxxx  | Energy<br>accumulation<br>switch             | 16-bit signed<br>integer | 1 on (default)<br>0 off                                                                                                    |
| \$0025                        | 40038 | \$000F | 40016 | Flow unit No.                                | 16-bit signed<br>integer | 0 - m <sup>3</sup> /h (default)<br>1 - L/m<br>2 - gpm(UK)<br>3 - cfm<br>4 - gpm(USA)                                                                                                    |
| \$0026                        | 40039 | XXXX   | XXXX  | Energy unit No.                              | 16-bit signed<br>integer | 0 - KJ/h<br>1 - MJ/h<br>2 - GJ/h<br>3 - Kcal/h<br>4 - Mcal/h<br>5 - KW (default)<br>6 - MW<br>7 - Kbtu                                                                                               |
| \$0027                        | 40040 | \$0010 | 40017 | Baud rate No.                                | 16-bit signed<br>integer | 0 - 4800<br>1 - 9600 (default)<br>2 - 14400<br>3 - 19200<br>4 - 34800<br>5 - 43000<br>6 - 57600<br>7 - 76800<br>8 - 115200                                                                           |
| \$0028                        | 40041 | \$0011 | 40018 | Serial number -<br>characters 1,2            | string                   | Count from left to right, for                                                                                                    |
| \$0029                        | 40042 | \$0012 | 40019 | Serial number -<br>characters 3, 4           | string                   | example, a in "abc" is left                                                                                                    |

Clamp-on Ultrasonic Flowmeter Serial number -\$002A 40043 \$0013 40020 characters 5, 6 Serial number -\$002B 40044 \$0014 40021 characters 7, 8 Zero offset value \$002C 40045 \$0015 40022 (low half word) This value changes 32-bit floating point according to the change of Zero offset value number flow unit 40023 \$002D 40046 \$0016 (high half word) Outer diameter of pipe material \$002E 40047 \$0017 40024 (low half word) 32-bit This value changes floating point according to the change of length unit Outer diameter of number pipe material \$002F 40048 \$0018 40025 (high half word) Wall thickness of pipe material \$0030 40049 \$0019 40026 (low half word) 32-bit This value changes floating point according to the change of Wall thickness of number length unit pipe material \$0031 40050 \$001A 40027 (high half word) Set flow value corresponding to \$0032 40051 \$001B 40028 4mA (low half word) 32-bit This value changes floating point according to the change of number Set flow value flow unit corresponding to \$0033 40052 \$001C 40029 4mA (high half bytes) Set flow value corresponding to \$0034 40053 \$001D 40030 20mA (low half word) 32-bit This value changes floating point according to the change of Set flow value number flow unit corresponding to \$0035 40054 \$001E 40031 20mA (high half word) Theoretical output 32-bit current value of \$0036 40055 \$001F 40032 floating point current loop (low number half word)

|                        |                      |                        |                      |                                                                            | Clamp-on Ultrasonic Flowmeter |
|------------------------|----------------------|------------------------|----------------------|----------------------------------------------------------------------------|-------------------------------|
| \$0037                 | 40056                | \$0020                 | 40033                | Theoretical output<br>current value of<br>current loop (high<br>half word) |                               |
| \$0038<br>To<br>\$004F | 40057<br>To<br>40080 | \$0021<br>To<br>\$004F | 40034<br>To<br>40080 | Reserve<br>space, add when<br>necessary                                    |                               |
| \$0050<br>To<br>\$007E | 40081<br>To<br>40127 | \$0050<br>To<br>\$007E | 40081<br>To<br>40127 | Manufactureruses<br>Useless to users                                       |                               |

Note: half word takes up 2 bytes. Conversion of hexadecimal number to floating-point number shall be based on IEEE754 standard. When hexadecimal number is converted to 16 bit signed integer or 32-bit signed integer, it can be combined according to high and low.

#### Supplementary notes:

- 1. Conversion of instantaneous flow unit of the system (taking m<sup>3</sup>/h as the basic unit, base as the value when the unit is m<sup>3</sup>/h, and result as the calculation result)
- (1) When 1 / min unit is selected:result = base \* 16.66667;
- (2) When gpm(UK) unit is selected: result = base \* 3.666167;
- (3) When cfm unit is selected: result = base \* 0.588578;
- (4) When gpm(USA) unit is selected: result = base \* 4.402833;

Note: gpm (UK) represents British GPM and gpm (USA) represents American gpm.

- 2. Conversion of instantaneous energy unit of the system (taking MJ/h as the basic unit, base as the value when the unit is MJ/h, and result as the calculation result)
- (1) When KJ/h unit is selected:result = base \* 1000;
- (2) When GJ/h unit is selected:result = base /  $10^3$ ;
- (3) When Kcal/h unit is selected:result = base \* 238.9;
- (4) When Mcal/h unit is selected:result = base \* 0.2389;
- (5) When KW unit is selected:result = base \* 0.277778;
- (6) When MW unit is selected:result = base  $* 0.277778 / 10^3$ ;
- (7) When Kbtu unit is selected:result = base \* 0.9478;
- 3. Conversion of instantaneous velocity unit of the system (taking m/s as the basic unit, base as the value when the unit is m/s, and result as the calculation result))
  - (1) When f/s unit is selected:result = base \* 3.28084;
- (2) When yd/s unit is selected:result = base \* 1.093613;
- 4. Network signal description:
- (1) "X" is displayed for network disconnection;
- (2) The network module successfully resets and displays 2 network signals;

(3) Press the down key for 3 seconds and release it to enter the connecting network. The interface displays "...", and the waiting time of the connecting network is 10 minutes. If the WiFi password is wrong or the waiting timeout, it will display "!";

(4) If The network is connected successfully, it displays 3 network signals, and the mobile terminal displays "configuration completed";

- (5) After connecting with the server, it will display 4 network signals;
- (6) 1 network signal is displayed in case of network error during transmission
- 5. Measurement signal description:

(1) The measurement's vibration is large when the network signal is 2 or below, and it is not suitable for long time measurement;

(2) The measurement effect is the best when the network signal is 4 to 5;

| 7 | Appendix 1- | -Contrastive | table of | clamp | on specification |
|---|-------------|--------------|----------|-------|------------------|
|---|-------------|--------------|----------|-------|------------------|

| Contrastive table of specification Unit: mm |                                   |    |     |     |     |     |  |  |
|---------------------------------------------|-----------------------------------|----|-----|-----|-----|-----|--|--|
| Model                                       | Nominal inner<br>diameter of pipe | W  | W1  | L   | L1  | Н   |  |  |
|                                             | DN20                              | 60 | 51  | 105 | 115 | 121 |  |  |
|                                             | DN25                              | 60 | 56  | 105 | 115 | 128 |  |  |
|                                             | DN32                              | 60 | 63  | 105 | 115 | 135 |  |  |
| Ultrasonic                                  | DN40                              | 60 | 74  | 105 | 115 | 146 |  |  |
| 1 lowineter                                 | DN50                              | 60 | 89  | 105 | 115 | 159 |  |  |
|                                             | DN65                              | 60 | 102 | 105 | 115 | 172 |  |  |
|                                             | DN80                              | 60 | 113 | 105 | 115 | 183 |  |  |

# 8 Appendix 2—Statistical table of applicable range of pipe clamp for clamp on

| Model                                                                                                    | Pipe<br>material                          | Nominal<br>inner<br>diameter of | Range of a<br>outside | Flow Range $(0.03 \sim 5 \text{m/s})$ |         |  |
|----------------------------------------------------------------------------------------------------|-------------------------------------------|---------------------------------|-----------------------|---------------------------------------|---------|--|
|                                                                                                    |                                           | pipe                            | A Level               | B Level                               | (m3/n)  |  |
|                                                                                                    | PVC<br>Stainless<br>Steel<br>Carbon Steel | DN20                            | 25~29                 | 21~25                                 | 0.04~6  |  |
|                                                                                                    |                                           | DN25                            | 32~36                 | 28~32                                 | 0.05~9  |  |
|                                                                                                    |                                           | DN32                            | 39~43                 | 35~39                                 | 0.09~15 |  |
| Elowmeter                                                                                                |                                           | DN40                            | 50~54                 | 46~50                                 | 0.13~23 |  |
| Tiowineter                                                                                               |                                           | DN50                            | 63~67                 | 59~63                                 | 0.20~35 |  |
|                                                                                                    |                                           | DN65                            | 76~80                 | 72~76                                 | 0.35~60 |  |
|                                                                                                    |                                           | DN80                            | 87~91                 | 83~87                                 | 0.55~90 |  |
| Note: B Level needs to be realized by pasting the attached rubber pad on both sides of the inner wall of |                                           |                                 |                       |                                       |         |  |

| Model      | Pipe<br>material | Nominal<br>inner<br>diameter of<br>pipe | Range of aj<br>outside | Flow Range $(0.03 \sim 5 \text{m/s})$ |                  |
|------------|------------------|-----------------------------------------|------------------------|---------------------------------------|------------------|
|            |                  |                                         | A Level                | B Level                               | (1113/11)        |
|            | Copper           | DN20<br>DN25                            | 25~29                  | 21~25                                 | 0.04~6<br>0.05~9 |
|            |                  | DN32                                    | 32~36                  | 28~32                                 | 0.09~15          |
| Ultrasonic |                  | DN40                                    | 39~43                  | 35~39                                 | 0.13~23          |
| Flowmeter  |                  | DN50                                    | 50~54                  | 46~50                                 | 0.20~35          |
|            |                  | DN65                                    | 63~67                  | 59~63                                 | 0.35~60          |
|            |                  | DN80                                    | 76~80                  | 72~76                                 | 0.55~90          |

Note: B Level needs to be realized by pasting the attached rubber pad on both sides of the inner wall of the pipe clamp

the pipe clamp

# 9 Appendix 4-WiFi operation manual

### 9.1 Flowmeter connecting network

User uses mobile phone to search SMART METERS, clicking to followSMART METERS, and enters into Config (Device Configuration). According to the prompt operation, the flowmeter is in the state of interconnection when the connecting network is successful, and uploads data to icloud server.

#### 9.1.1 Flowmeter connecting network

Press  $\vee$  key for 3 seconds and then release it to enter WiFi connecting network status...

#### 9.1.2 Download WeChat

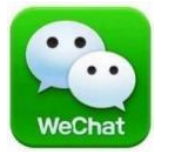

#### 9.1.3 Search SMART METERS public cloud number

Enter WeChat and search public number. "SMART METERS"

| ●●●○○ 中国種    | 多动 🗢 14:34                                         | o           | 65% 🔳 🗩     |
|--------------|----------------------------------------------------|-------------|-------------|
| < Q S        | MART METERS                                        | Q (         | Cancel      |
| All          | Official Accounts                                  | Articles    | Video       |
| Official     | Accounts                                           |             |             |
| GENTOS<br>建相 | SMART METERS<br>SHEN ZHEN GENTO<br>ONTROL CO., LTD | OS MEASURIN | ⊘<br>NG & C |
|              | No more res                                        | ults        |             |
|              |                                                    |             |             |
|              |                                                    |             |             |
|              |                                                    |             |             |
|              |                                                    |             |             |
|              |                                                    |             |             |
|              |                                                    |             |             |

#### Clamp-on Ultrasonic Flowmeter

#### 9.1.4 Click on following button

Follow Gentos' public cloud number

| ●●●○○中国移动    | (î         | 14:34                  |                | <b>0</b> 6 | 5% 🔳 ) |
|--------------|------------|------------------------|----------------|------------|--------|
| <            |            |                        |                | Q          |        |
|              | SMA        | RT MET                 | TERS           |            |        |
| GENTOS<br>建恒 | SHEN CONTR | ZHEN GEN<br>ROL CO., L | TOS MEA:<br>TD | SURIN      | IG &   |
|              | 5 frien    | ds followin            | 9              |            |        |
|              |            | Follow                 |                |            |        |
|              |            |                        |                |            |        |
| Co           | onfig      |                        | ≡ Me           | nu         |        |
|              | Follow O   | fficial Accour         | nt to stay     |            |        |
|              |            | updated                |                |            |        |
|              |            |                        |                |            |        |
|              |            |                        |                |            |        |
|              |            |                        |                |            |        |
|              |            |                        |                |            |        |
|              |            |                        |                |            |        |
|              |            |                        |                |            |        |

9.1.5 Instrument Distribution Network

Enter SMART METERS public number, click the below "Config" menu, and automatically enter "configuration device online" interface.

| ••••• 中国          | 国移动 🗢              | 14:35                  |       | <b>0</b> 65% 🔳 🤆 |
|-------------------|--------------------|------------------------|-------|------------------|
| <                 | SI                 | MART MET               | ERS   | R                |
|                   |                    | 14:35                  |       |                  |
| GENTOS<br>Jil (i) | Hello, we<br>SMART | elcome atte<br>METERS! | ntion |                  |
|                   |                    |                        |       |                  |
|                   |                    |                        |       |                  |
|                   |                    |                        |       |                  |
|                   |                    |                        |       |                  |
|                   |                    |                        |       |                  |
|                   |                    |                        |       |                  |
|                   |                    |                        |       |                  |
|                   |                    |                        |       |                  |
|                   |                    |                        | SMART | METERS           |
| ŵ (               | Conf               | fig                    | ≡     | Menu             |

#### 9.1.6 Configuration of equipment for Internet access

Enter the WiFi password, click on the connection, and wait for the distribution network. This process takes about tens of seconds to about a minute. After the distribution network is successful, the display configuration of the mobile phone is completed. Display that the distribution network is unsuccessful if the time-out occurs and need to be reconnected.

Note:

- 1. The device distributes network, and the mobile phone must be connected to WiFi. It is recommended to keep the distance between the instrument and mobile phone within 5m.
- 2.If connected successfully, the configuration information has been saved in the WiFi module, and the WiFi signal of this connection will be connected automatically as long as it is detected during the next power on.

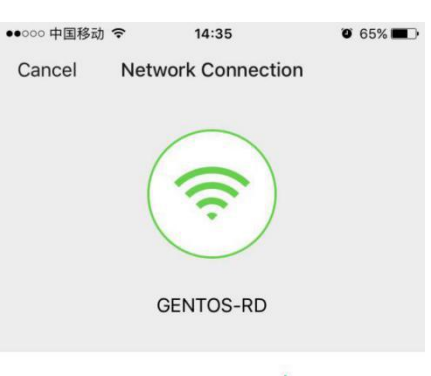

Wi-Fi Password

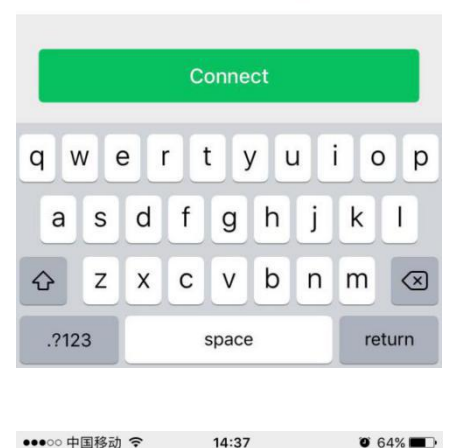

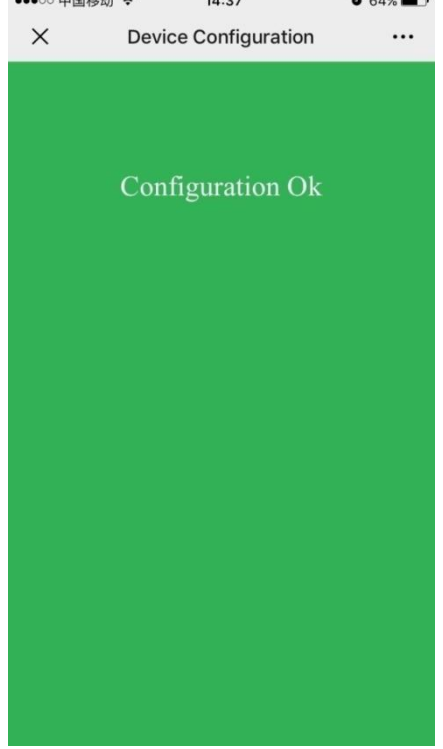

#### 9.1.7 Visit the central air conditioning billing system of Gentos

Refer to the relevant chapters of The Operation Manual of Central Air Conditioning Billing System Mobile Terminal.